## Istruzioni per gli autori di «AIB studi»

All'autore viene chiesto di caricare l'articolo e di fornire i metadati a esso associati tramite il sistema OJS (Open Journal Systems).

L'autore può accompagnare un articolo con file supplementari.

L'autore può seguire la submission nel corso del processo editoriale.

## Per cominciare

**Accedere** con il proprio account OJS (credenziali banca dati soci AIB o credenziali rilasciate dal sistema tramite iscrizione diretta) a <u>http://aibstudi.aib.it/login</u> Selezionare il ruolo di 'Autore'.

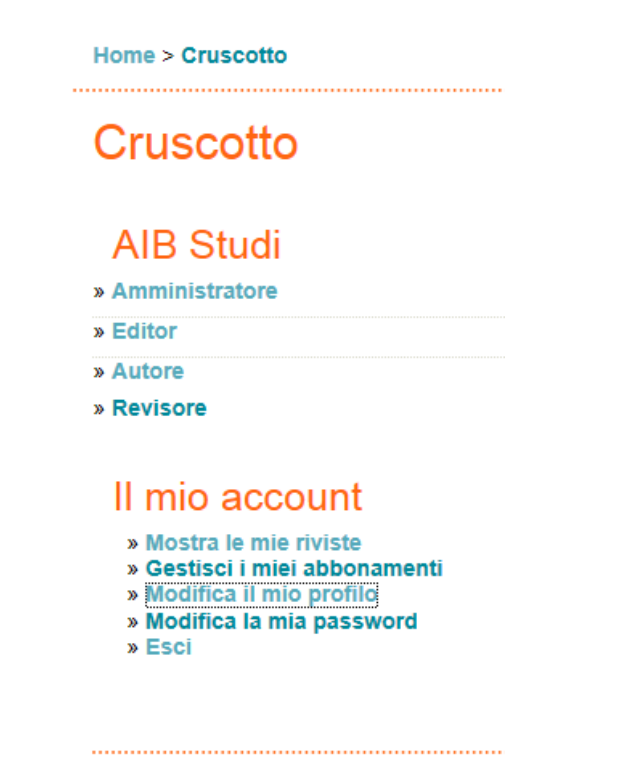

**NB: se il link 'Autore' non è visualizzato**, entrare in 'Modifica il mio profilo', e in fondo alla pagina, nella sezione 'Ruoli', mettere la spunta su 'Autore' (oltre che su 'Lettore').

## Inviare articoli

**Primo passo**: si inizia il processo di submission selezionando il link 'Clicca qui' per iniziare il processo di submitting (invio):

#### Home > Utente > Autore > Proposte attive

| <br> | <br> |
|------|------|

| Prop   | poste              | e att | ive      |  |
|--------|--------------------|-------|----------|--|
| ATTIVA | ARCHI              | VIO   |          |  |
| ID     | MM-<br>GG<br>INVIA | SEC   | AUTORI   |  |
| 6302   | 06-<br>12          | TEM   | Arganese |  |
|        |                    |       |          |  |

1 - 1 di 1 elementi

#### Inizia una nuova proposta

CLICCA QUI per andare al primo passo dei cinque (

Selezionare quale sezione sembra più appropriata per il proprio articolo. Selezionare la lingua.

Si può aggiungere qualsiasi commento si desideri inviare all'editor.

Home > Utente > Autore > submission > Nuova proposta

### Fase 1. Inizio della proposta

1. INIZIO 2. CARICA IL FILE DELLA PROPOSTA 3. INSERISCI I METADATI 4. CARICA I FILE SUPPLEMENTARI 5. CONFERMA Stai incontrando difficoltà? Contatta Redazione tecnica per assistenza.

#### Sezione della rivista

Seleziona la sezione appropriata per questa proposta (Vedi Policy delle sezioni in Info ).

Sezione\*

Scegli una sezione...

#### Lingua della submission

Questa rivista accetta submission in diverse lingue. Seleziona la lingua della submission dal menù a tendina.

Lingua\*

Italiano 🔻

#### Tutela della privacy

#### Commenti per l'Editor

| Inserisci il testo (opzion | iale)   |   |          |   |   |            |      |    |     |        |     |  |
|----------------------------|---------|---|----------|---|---|------------|------|----|-----|--------|-----|--|
|                            |         | X | <b>1</b> | B | I | <u>u</u> : | ±=== | 60 | 6 🕜 | HTML 🧾 | ) 🖻 |  |
| Salva e continua           | Annulla |   |          |   |   |            |      |    |     |        |     |  |

\* indica i campi obligatori

Selezionare 'Salva e continua'.

Secondo passo: caricare la submission.

Home > Utente > Autore > submission > Nuova proposta

## Fase 2. Caricamento del file

1. INIZIO 2. CARICA IL FILE DELLA PROPOSTA 3. INSERISCI I METADATI 4. CARICA I FILE SUPPLEMENTARI 5. CONFE

Per caricare un manoscritto in questa rivista, segui queste istruzioni:

- 1. In questa pagina, clicca sul bottone 'Sfoglia' (o 'Scegli file'), che aprirà una finestra per cercare il file nel t
- 2. Localizza il file che hai deciso di sottomettere e selezionalo.
- 3. Clicca su Apri nella finestra 'Scegli File', e il nome del file verrà copiato in questa pagina.
- Clicca su 'Carica'; questa operazione permette di caricare il file dal proprio comupter al sito web della riv convenzioni della rivista.
- 5. Una volta che il file è stato caricato, clicca su 'Salva e continua' in fondo a questa pagina.

Stai incontrando difficoltà? Contatta Redazione tecnica per assistenza.

### File del contributo

Non hai caricato alcun file.

| Invia il file del contributo | Sfoglia | Carica |  |
|------------------------------|---------|--------|--|
|                              | <br>    |        |  |

Salva e continua Annulla

Cliccare su 'Sfoglia' per aprire una finestra 'Trova file' per localizzare il file sul proprio computer. Localizzare il file che si desidera inviare e selezionarlo.

Cliccare 'Apri' nella finestra 'Trova file', così da spostare il nome del file nella pagina di OJS.

Cliccare su 'Carica' nella pagina: **solo così si può caricare il file** dal computer al sito web di OJS, dove sarà rinominarto seguendo le convenzioni della rivista.

Una volta che la submission è caricata, cliccare su 'Salva e continua'.

Terzo passo: si inseriscono i metadati della submission.

Completare i dettagli dell'autore.

Tutti i campi indicati con un asterisco (\*) sono obbligatori.

Se ci sono più autori, si deve usare il tasto 'Aggiungi autore' per aggiungere ulteriori campi:

# Fase 3. Metadati del contributo

| Lingua del modulo                                  | Italiano 💌<br>Per inserire le informazioni richieste in altre lingue, prima seleziona la lingua. |
|----------------------------------------------------|--------------------------------------------------------------------------------------------------|
| Autori                                             |                                                                                                  |
| Nome*                                              | Nome                                                                                             |
| Secondo nome                                       |                                                                                                  |
| Cognome*                                           | Cognome                                                                                          |
| Email*                                             | cognome@unistato.it                                                                              |
| URL                                                |                                                                                                  |
| Affiliazione                                       | Università degli studi                                                                           |
|                                                    | (La tua istituzione, es. "Università La Sapienza di Roma")                                       |
| Nazione                                            |                                                                                                  |
| Note biografiche<br>(es. dipartimento ed incarico) |                                                                                                  |
|                                                    | 👗 🗈 🧏   В 🖌 <u>U</u> 🗄 🗦   🚥 💥 🞯 нтт. 🔲 🛐                                                        |
| Numero dell'account Google<br>Analytics            | Per tracciare la lettura degli articoli utilizzando Google Analytics, inserisci il nun           |
| Aggiungi un autore                                 |                                                                                                  |
|                                                    |                                                                                                  |

Di seguito, aggiungere il titolo e l'abstract. Completare l'indicizzazione con le parole chiave.

| Titolo e abstract                |                                                                  |  |
|----------------------------------|------------------------------------------------------------------|--|
| Titolo*                          |                                                                  |  |
| Abstract*                        |                                                                  |  |
|                                  |                                                                  |  |
|                                  |                                                                  |  |
|                                  |                                                                  |  |
|                                  |                                                                  |  |
|                                  |                                                                  |  |
|                                  |                                                                  |  |
|                                  |                                                                  |  |
|                                  |                                                                  |  |
|                                  | δ 43 <b>(</b> 3   <b>B Z</b> <u>U</u> ;= ;=  ∞  ♀ ♥ ₩₩₩ 🖬 🔳      |  |
| Indicimentions                   |                                                                  |  |
| Indicizzazione                   |                                                                  |  |
| Lingua                           | it                                                               |  |
|                                  | Italiano=it; Inglese=en; Francese=fr; Spagnolo=es. Altri codici. |  |
| Organizzazioni d                 | i cupporto                                                       |  |
| Organizzazioni d                 | rsupporto                                                        |  |
| Indica le organizzazioni che han | no finanziato o supportato il lavoro presentato.                 |  |
| Agenzie                          |                                                                  |  |
|                                  |                                                                  |  |
| Salva e continua Annulla         |                                                                  |  |
| * indica i campi obligatori      |                                                                  |  |

Selezionare 'Salva e continua'.

**NB: tutto il processo va ripetuto in lingua inglese**, selezionando 'English' nella casella 'Lingua del modulo' in alto a sinistra all'inizio della pagina.

**Quarto passo**: caricamento di file supplementari, come immagini, grafici, tabelle o altro. Segue le stesse modalità del caricamento del file principale della submission. Si può saltare se non necessario caricare altri file, sempre selezionando 'Salva e continua'.

#### Quinto passo: Confermare la submission.

Completati i primi passaggi del processo di submission, si deve cliccare su 'Terminare la submission' per inviare il proprio documento.

Si riceverà una conferma automatica via email e si potrà visionare il percorso della propria submission attraverso il processo editoriale, accedendo al sito web della rivista.

|                                                    | INFO                                                                                | HOME UTENTE                                                 | CERCA                                | CORRENTE                                           | ARCHIVIO                                 | AIB-WEB                                      | BOLLETTINO A                                                   | IB                                                                              |
|----------------------------------------------------|-------------------------------------------------------------------------------------|-------------------------------------------------------------|--------------------------------------|----------------------------------------------------|------------------------------------------|----------------------------------------------|----------------------------------------------------------------|---------------------------------------------------------------------------------|
| Home > Ute                                         | ente > Autore > sub                                                                 | mission > Nuova pr                                          | roposta                              |                                                    |                                          |                                              |                                                                |                                                                                 |
| Fase                                               | 5. Confer                                                                           | ma la pro                                                   | posta                                |                                                    |                                          |                                              |                                                                |                                                                                 |
|                                                    |                                                                                     | A PROPOSTA 3 INSE                                           | RISCI I METADA                       | ATI 4. CARICA I FIL                                | E SUPPLEMENTA                            | RI 5. CONFERMA                               | 4                                                              |                                                                                 |
| I. INIZIO 2. 0                                     | CANCA IL TILL DELL                                                                  |                                                             |                                      |                                                    |                                          |                                              |                                                                |                                                                                 |
| Per inviare il<br>potrà control<br>Studi           | I tuo lavoro a AIB St<br>llare, effettuando il l                                    | udi clicca "Completa<br>og in al sito web della             | la proposta". I<br>a rivista, lo sta | L'autore che hai in<br>to della proposta n         | dicato per la corr<br>el processo edito  | ispondenza con<br>priale. Grazie pe          | la Redazione ricevo<br>r il tuo interessame                    | erà una notifica via email e<br>nto a pubblicare con AIB                        |
| Per inviare il<br>potrà control<br>Studi<br>Riepil | I tuo lavoro a AIB St<br>llare, effettuando il l<br>ogo dei file                    | udi clicca "Completa<br>og in al sito web della             | la proposta". I<br>a rivista, lo sta | L'autore che hai in<br>to della proposta n         | dicato per la corr<br>lel processo edito | ispondenza con<br>oriale. Grazie pe          | la Redazione riceve<br>r il tuo interessame                    | erà una notifica via email e<br>nto a pubblicare con AIB                        |
| Per inviare il<br>potrà control<br>Studi<br>Riepil | I tuo lavoro a AIB St<br>Illare, effettuando il I<br>Ogo dei file<br>NOME ORIGINALE | udi clicca "Completa<br>og in al sito web della<br>DEL FILE | la proposta". I<br>a rivista, lo sta | L'autore che hai in<br>to della proposta n<br>TIPO | dicato per la corr<br>el processo edito  | ispondenza con<br>riale. Grazie pe<br>DIMENS | la Redazione ricevo<br>er il tuo interessame<br>SIONE DEL FILE | erà una notifica via email e<br>nto a pubblicare con AIB<br>DATA DI CARICAMENTO |

Ogni volta che si accederà sucessivamente, si presenterà un elenco di tutte le submission non completate, nel loro stato attuale.

Gli articoli possono essere listati come in attesa di essere assegnati a un editor, in coda per l'editing, eccetera.

Cliccando su un link di un titolo, di un articolo o sul link dello stato si otterranno maggiori dettagli.

Buon lavoro, la Redazione